## **Experience York** FIELD INSTRUCTOR GUIDE

https://experience.yorku.ca/

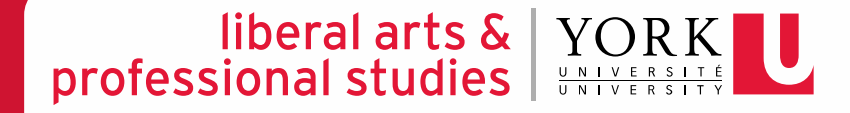

# Change or reset your password

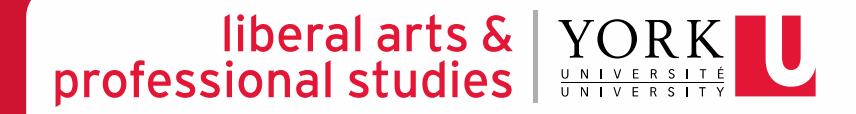

#### EXPERIENCE YORK – CHANGE OR RESET YOUR PASSWORD

#### liberal arts & Y professional studies

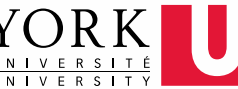

### **STEP 1**

Go to Experience York's <u>"Forgot</u> <u>Password" page</u> under "Employers & Community Partners."

Follow the instructions on this page to reset your password please note that **Your Login ID** is the e-mail address you use for correspondence with The Field Education Office.

You will be e-mailed a reset code that you will need to enter on the next page to change your password.

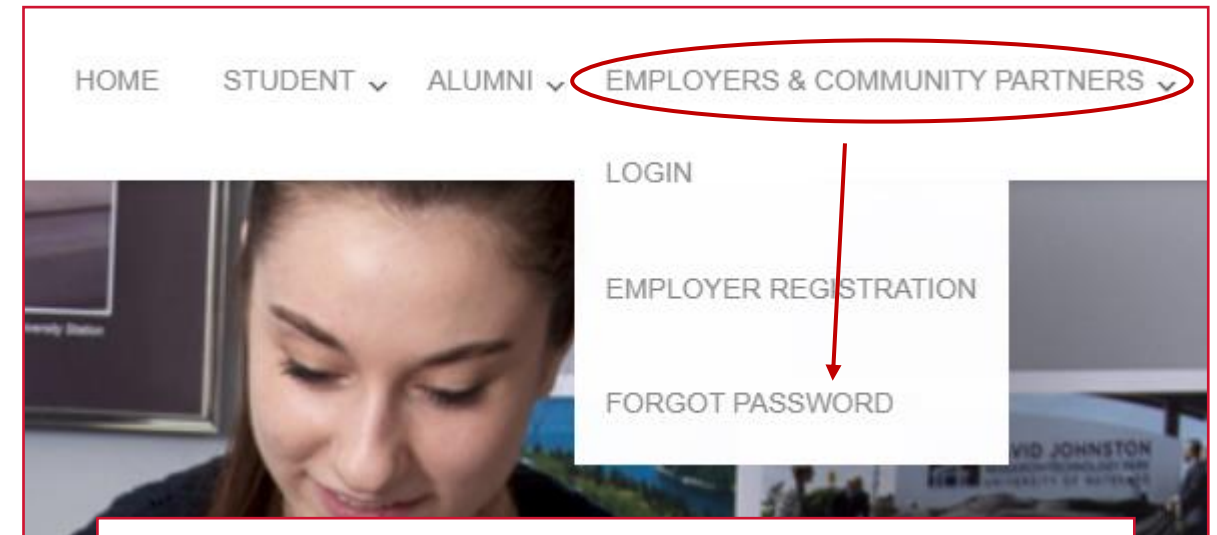

#### **Forgot Password**

Resetting your forgotten password is a two step process. Please follow the instructions below.

#### Step 1. Email reset password link.

To reset your password you need to enter your login ID (Employers - use your email; Alumni - use your student number) and click on "EMAIL RESET CODE" button". You will be emailed a Reset code that you will need to enter below to change your password.

Your Login ID: \*

Email Reset Password Link

## Review and approve your student's Learning Contract

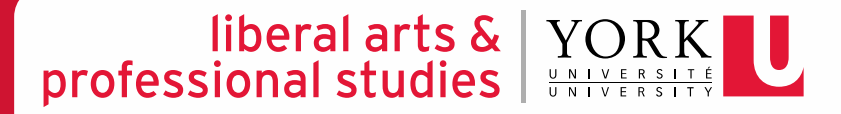

## EXPERIENCE YORK – REVIEW & APPROVE YOUR STUDENT'S LEARNING CONTRACT

#### liberal arts & YORK professional studies

## **STEP 1**

Once your student informs you that they have uploaded their negotiated Learning Contract, login to <u>Experience York</u> and view your student's placement record.

experience.yorku.ca/home/home.htm EMPLOYERS & COMMUNITY PARTNERS V FACULTY & STAFF V HOME /ENTS & WORKSHOP LOGIN EMPLOYER REGISTRATION FORGOT PASSWORD Experience York **Providing employers and community partners with** an intuitive user experience for recruiting York students for a full range of career and experiential

learning opportunities.

#### EXPERIENCE YORK – REVIEW & APPROVE YOUR STUDENT'S LEARNING CONTRACT

#### liberal arts & YORK professional studies

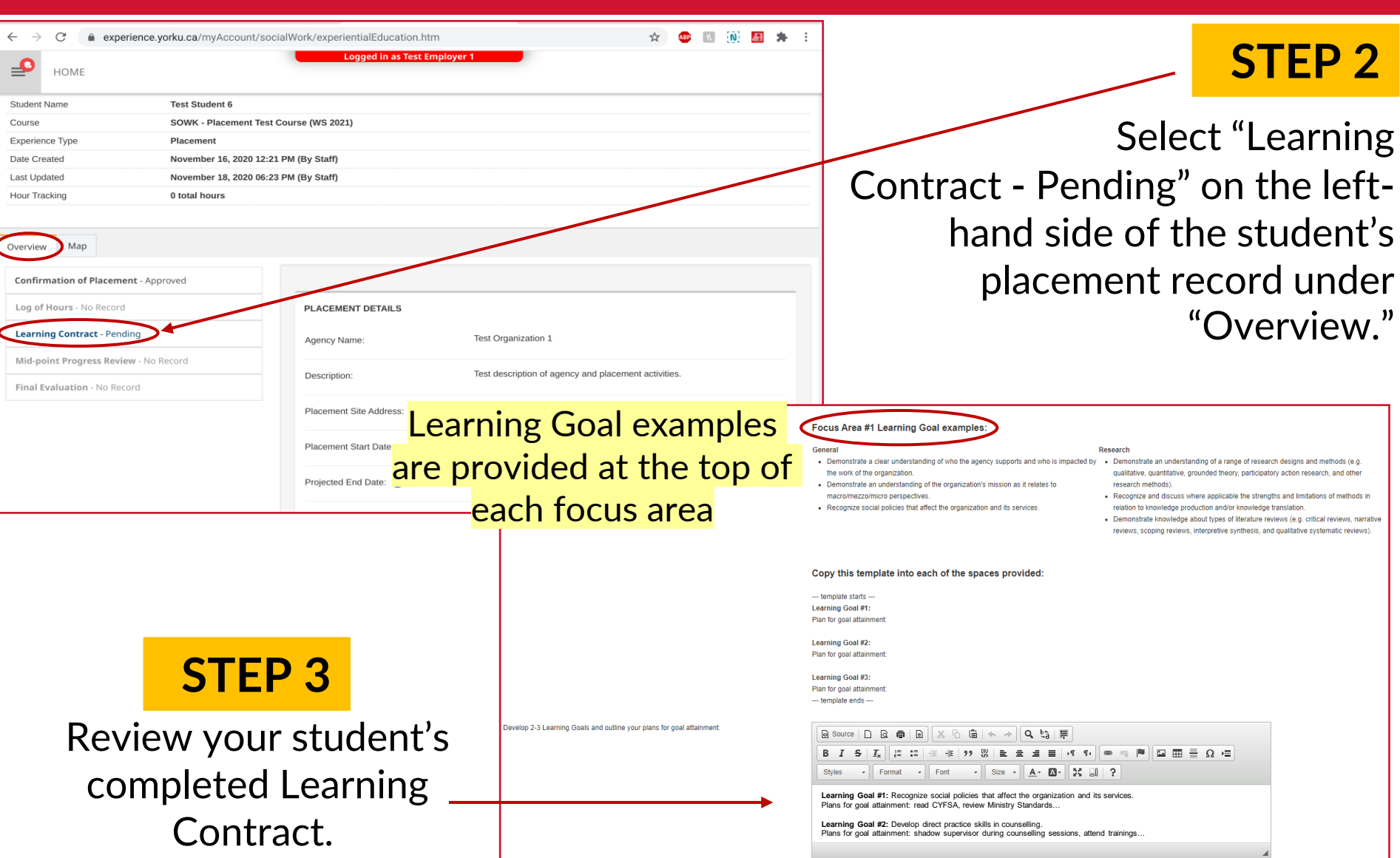

#### **EXPERIENCE YORK – REVIEW & APPROVE YOUR STUDENT'S** LEARNING CONTRACT

#### YORRK UNIVERSITY liberal arts & professional studies

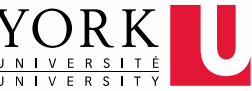

On the botto right-hand corner, click the red circl and select "EDIT."-

| STEP 4                                                                            | Overview Map                                                                                                    |                                                                                                    |                                                                                                    |
|-----------------------------------------------------------------------------------|----------------------------------------------------------------------------------------------------|----------------------------------------------------------------------------------------------------|----------------------------------------------------------------------------------------------------|
| the bottom<br>ight-hand<br>ner, click on<br>e red circle<br>ind select<br>"EDIT." | Confirmation of Placement - Approved         Log of Hours - No Record         Learning Contract - Pending         Mid-point Progress Review - No Record         Final Evaluation - No Record | Expected date of Mid-point Progress Review:<br>Expected date of Final Evaluation:<br>SUPERVISION DETAILS<br>How many hours per used without reflect on their learning with their Field Instructor(s)? | About the Learning Contract<br>The Learning Contract is regotated between the student and field instructor and pro-<br>identified below. Students must develop 2-3 learning goals for each focus area. The i<br>FIELD INSTRUCTOR'S if you make any changes to your student's Learning Goals O<br>Actions<br>Email ~<br>Create Record<br>Fieldit<br>Print |

| STEP 5                                                         | HOME<br>Student Name Test                                                                                                    | Edit records and subrecords                                                                      | × |  |
|----------------------------------------------------------------|----------------------------------------------------------------------------------------------------|--------------------------------------------------------------------------------------------------|---|--|
| n the drop-<br>down list,<br>select<br>"Learning<br>Contract." | CourseSOVExperience TypePlaceDate CreatedNovLast UpdatedNovHour Tracking0 toOverviewMapOverviewMapConfirmation of Placement - ApprovedLog of Hours - No RecordLearning Contract - Pending | Select the records you would like to edit below Learning Contract Learning Contract SELECT CLOSE |   |  |

#### EXPERIENCE YORK – REVIEW & APPROVE YOUR STUDENT'S LEARNING CONTRACT

CTED /

#### liberal arts & YORK professional studies

| SIEPO                                                      |                             |                                      |                                             |  |
|------------------------------------------------------------|-----------------------------|--------------------------------------|---------------------------------------------|--|
| DATE OF COMPLETION/APPROVAL                                |                             |                                      |                                             |  |
| Student - Learning Contract date of completion: 10/10/2022 |                             | 10/10/2022                           |                                             |  |
| Field Instructor(s) - Learning Contract date of approva    | d:                          |                                      |                                             |  |
|                                                            |                             |                                      | Submit                                      |  |
|                                                            |                             |                                      | Input the Field Instructor(s) –             |  |
| Student Name Test Student 6                                | Student Name Test Student 6 |                                      | Learning Contract date of approval.         |  |
| Course SOWK - Placement Test Course (WS 2021)              |                             |                                      |                                             |  |
| Date Created November 16, 2020 12:21                       | PM (By Staff)               |                                      | If your student has more than one Field     |  |
| Last Updated November 18, 2020 06:23 PM (By Staff)         |                             |                                      | Instructor, only one Field Instructor needs |  |
| Hour Tracking 0 total hours                                |                             |                                      | to approve the Learning Contract or         |  |
|                                                            |                             |                                      | bobalf of the other Field Instructor(s)     |  |
| Overview Map                                               |                             |                                      | behall of the other Field instructor(s)     |  |
| Confirmation of Placement - Approved                       |                             |                                      |                                             |  |
| Log of Hours - No Record                                   | PLACEMENT DETAILS           |                                      | The Field Education Drogram                 |  |
| Learning Contract - Approved                               | Agency Name:                | Test Organization 1                  | The Field Education Program                 |  |
| Mid-point Progress Review - No Record                      | - Geney Hamer               |                                      | Assistant will change the form's            |  |
| Einal Evaluation No Pocord                                 | Description:                | Test description of agency and place | status from "Donding" to                    |  |
| Final evaluation - No Record                               |                             | Tast address                         | status from Pending to                      |  |
|                                                            | Placement Site Address:     | rest autress                         | "Approved" shortly after you submit         |  |
|                                                            | Placement Start Date:       | January 01, 2021                     | the form Do not be alarmed if it            |  |
|                                                            | Projected End Date: 👔       | December 31, 2021                    | still savs "Pending."                       |  |